# TUTORIEL TOURNOI EFOOT N'AI PAS PEUR, ON EST LÀ POUR T'AIDER!

### SUR LA PLATEFORME TOORNAMENT

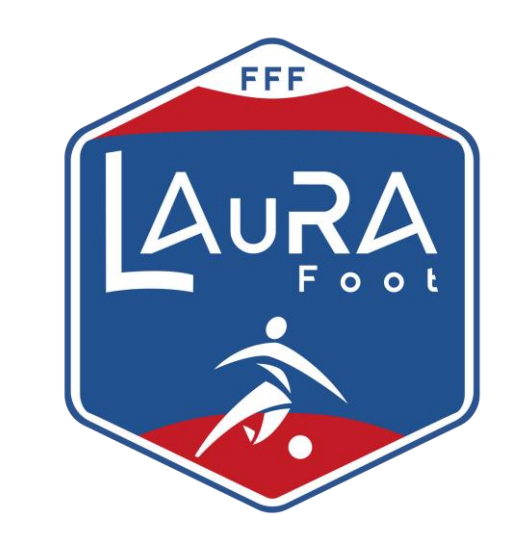

Pour accéder au tournoi, cliquez sur le lien du site toornament ci-dessous ou taper Toornament sur votre barre de recherche.

**Toornament – Logiciel de gestion de tournois esport** 

| Google                                                                                   | toornament         |           |           |          | × 🌷 |  |  |
|------------------------------------------------------------------------------------------|--------------------|-----------|-----------|----------|-----|--|--|
| 🔍 Tous 🖾 Images                                                                          | 🗉 Actualités       | ▶ Vidéos  | Livres    | : Plus   |     |  |  |
| Environ 599000 résulta                                                                   | ts (0,21 secondes) | )         |           |          |     |  |  |
| https://www.toornament                                                                   | .com · Traduire ce | ette page |           |          |     |  |  |
| Toornament - Es                                                                          | ports tournar      | ment mana | agement s | software | ;   |  |  |
| Toornament is a suite of tools for gaming organizers and professionals to manage esports |                    |           |           |          |     |  |  |
| tournaments and compe                                                                    | etition websites.  |           |           |          |     |  |  |

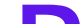

Pour pouvoir s'inscrire au tournoi il faudra créer un compte sur la plateforme Toornament. Clique sur "se connecter"

| ×               | t@rnament                    |
|-----------------|------------------------------|
| Fonctionnalités | ·                            |
| Solutions       |                              |
| Tarifs          |                              |
| Ressources      | mpétitions esports           |
| Jouer           | s outils                     |
| Organiser       |                              |
|                 | suite d'outils puissants à   |
|                 | sateurs, agences, studios et |
|                 | eurs circuits et tournois.   |
| Language        |                              |
| Se connecter    | Voir les plans               |

La création du compte ainsi que l'inscription est totalement gratuite.

### Clique sur "CRÉER UN COMPTF

Créez votre compte

#### Pseudo

Choisissez un pseudo

#### Email

votreadresse@email.com

#### Mot de passe

Entrez votre mot de passe

 $\odot$ 

Š

#### Pays

Sélectionnez votre pays

Si vous n'êtes pas un robot, combien font 9 plus 8 (en chiffres)?

Je souhaite recevoir la newsletter hebdomadaire de Toornament.

| Je souhaite recevoir | des | emails | des | partenaires | d'affaires de |
|----------------------|-----|--------|-----|-------------|---------------|
| Toornament.          |     |        |     |             |               |

J'accepte les conditions d'utilisation de Toornament.

Je certifie avoir plus de 16 ans ou être autorisé(e) à utiliser les services

arnanant nar man rankérantant léval /nàra màra tutaur)

### Rempli les informations demandées pour créer ton compte.

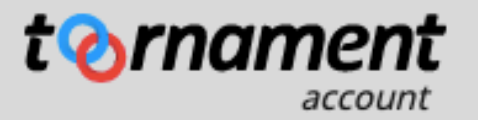

# **Connectez-vous** à votre compte

#### Email

votreadresse@email.com

#### Mot de passe

Mot de passe

Entrez votre mot de passe

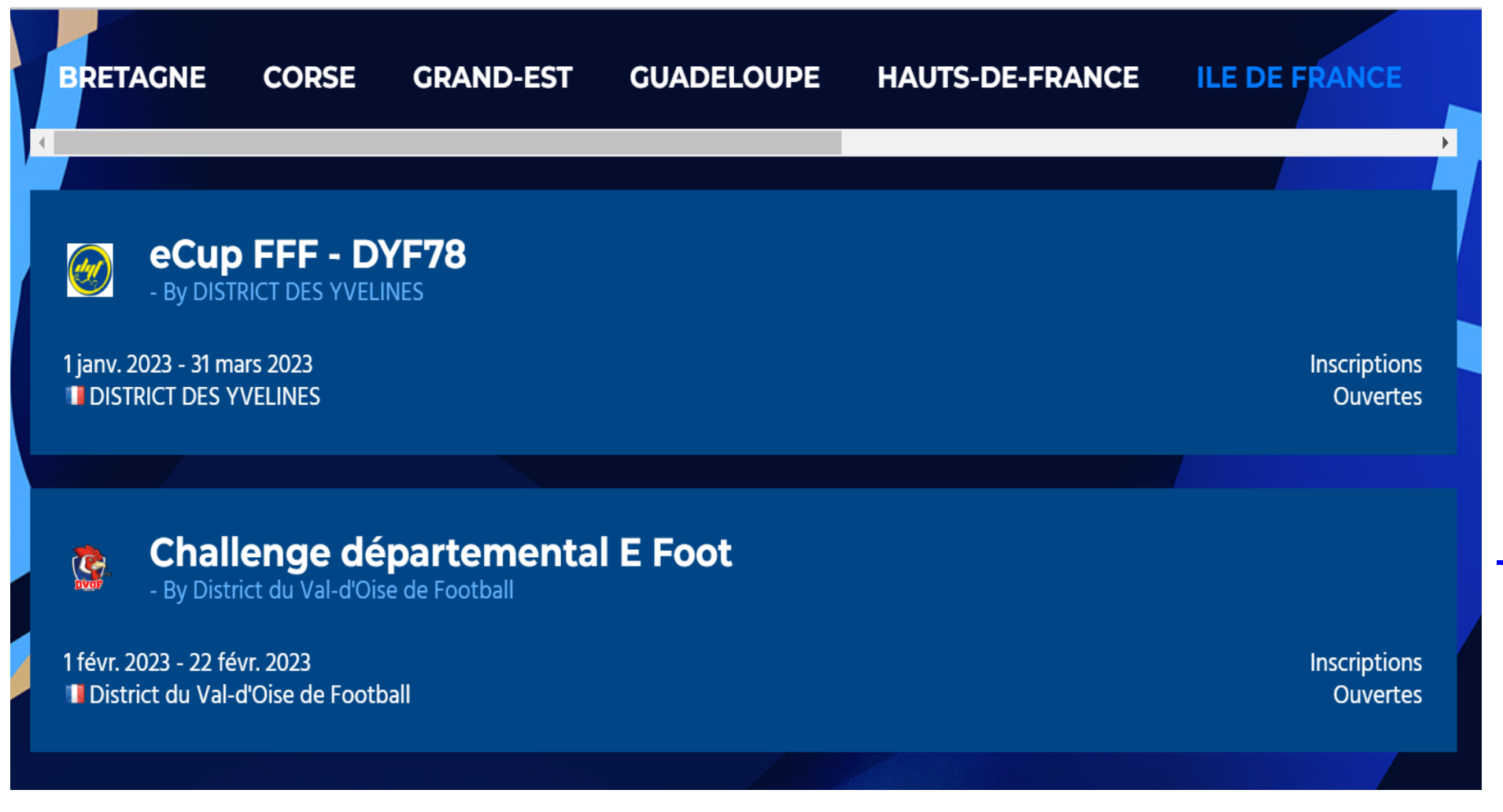

Une fois ton compte créé, rendez-vous sur https://www.ecou pedefrance.fr/tour nois pour trouver le tournoi de ton district :

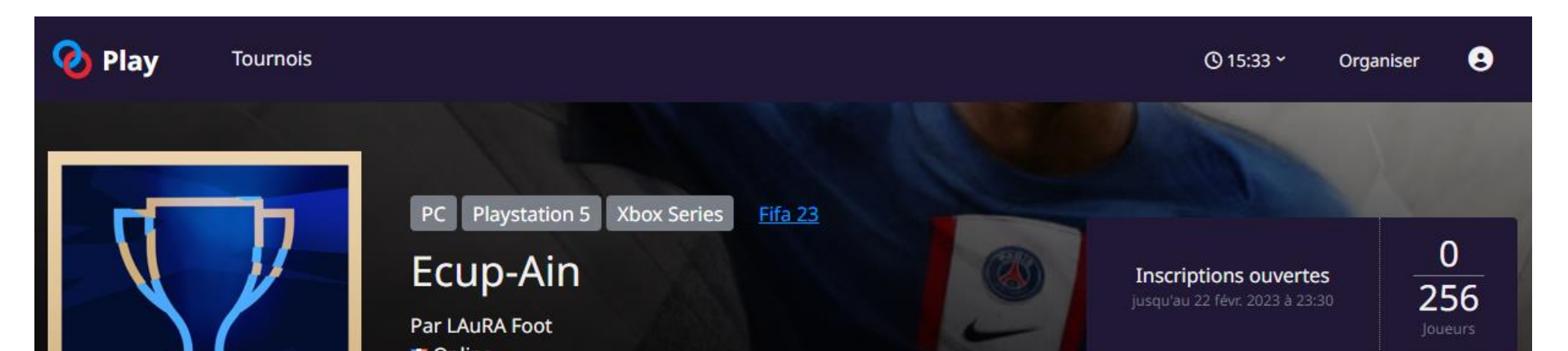

| FIFA 23<br>Note: The second second seco | S'inscrire au tournoi                           |
|----------------------------------------------------------------------------------------------------|-------------------------------------------------|
| Informations Matchs - Participants Regarder Règles                                                                                                    |                                                 |
| Description<br>Pas de description.                                                                                                    | Circuit<br>eCup FFF                             |
| Structure                                                                                                    | Fuseau horaire<br>Europe/Paris (UTC+01:00)      |
| Groupes "round-robin"<br>256 Joueurs   64 Groupes                                                                                                    | Contact                                         |
| 2. Playoffs                                                                                                    | DISCORD                                         |
| Elimination directe<br>64 Joueurs                                                                                                    | <b>Prix</b><br>Pas d'informations sur les prix. |

## Pour pouvoir t'inscrire au tournoi, il suffit de cliquer sur **"s'inscrire au tournoi"**

#### Message de l'organisateur

Si vous êtes mineurs, veuillez remplir l'autorisation parentale que vous retrouverez sur le site de la LAuRAFoot. (www.laurafoot.fff.fr) Votre inscription ne sera pas acceptée si vous ne remplissez pas les champs obligatoires.

#### Pseudo du joueur

#### Information

Email du joueur (Privé)

duraopierre1@gmail.com

#### Nom complet (Privé)

Prénom

Nom

#### Date de naissance (Privé)

Ex: 23/01/2023

#### Nom de ton club (Privé)

ID PSN (optionnel)

#### Gamertag Xbox LIVE (optionnel)

ID Origin (optionnel)

#### Discord ID

pseudo#XXXX

#### Twitch (optionnel)

https://www.twitch.tv/[VotreIDTwitch]

#### Numéro de licencié (Privé)

J'accepte les conditions d'utilisation de Toornament.

### Tu dois fournir toutes les informations, obligatoires, demandées pour t'inscrire.

Attention ! Toutes les informations sont vérifiées. (Ex : numéro de licence et date de naissance)

Ça ne sert donc à rien de mentir !

Une fois ton inscription envoyée, la LAuRAFoot **validera** ton inscription si toutes les informations sont correctes. Elle **refusera** ton inscription si tu n'es pas éligible à l'inscription. Si vous souhaitez avoir des informations n'hésitez pas à nous contacter via discord ou mail.

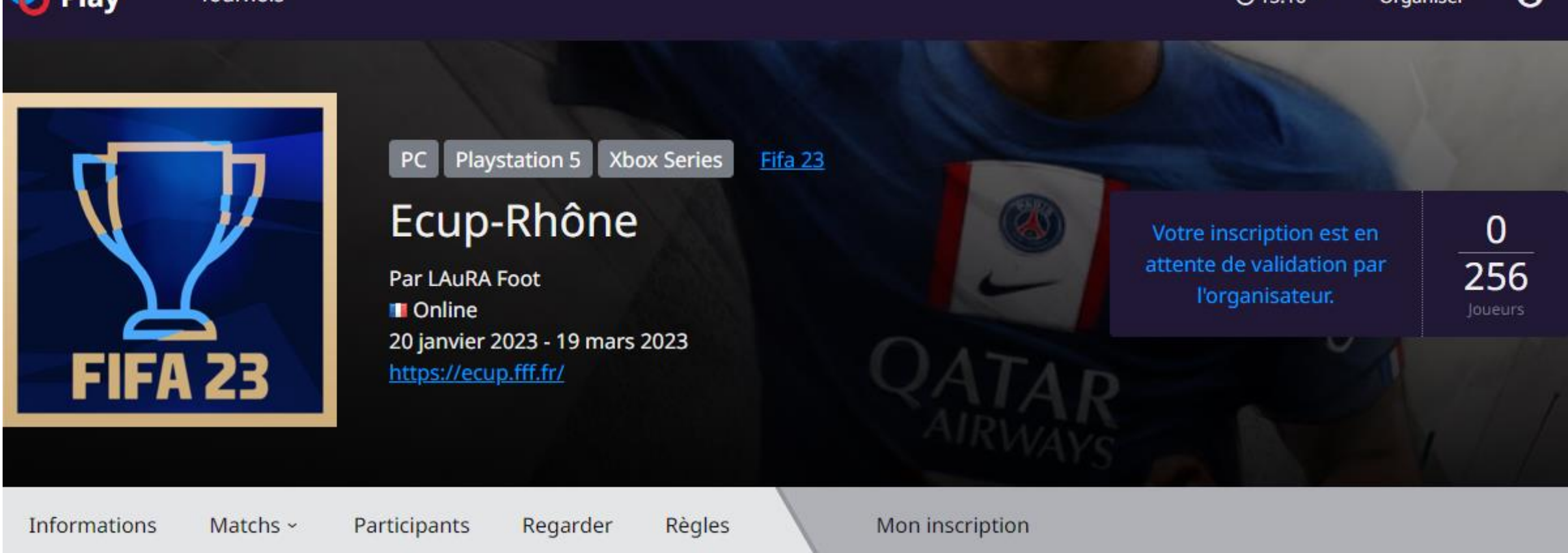

#### Inscription envoyée à l'organisateur

L'organisateur va examiner votre inscription dès que possible afin de s'assurer qu'elle est conforme au règlement du tournoi.

Vous pouvez voir et modifier votre inscription avant qu'elle ne soit acceptée grâce au lien "Mon Inscription" situé dans la navigation de tournoi.

Une fois validée, vous recevrez un email pour vous informer des prochaines étapes. Vous pouvez également vérifier le statut de votre inscription dans vos tournois.

Si vous avez des questions au sujet de votre inscription, nous vous invitons à contacter l'organisateur : LAuRA Foot

- Email : efoot@laurafoot.fff.fr
- Discord : https://discord.gg/YZpTZBfA

# Lorsque la LAuRAFoot valide ton inscription, tu peux te diriger vers tes matchs à jouer en cliquant sur la rubrique "Mes matchs"

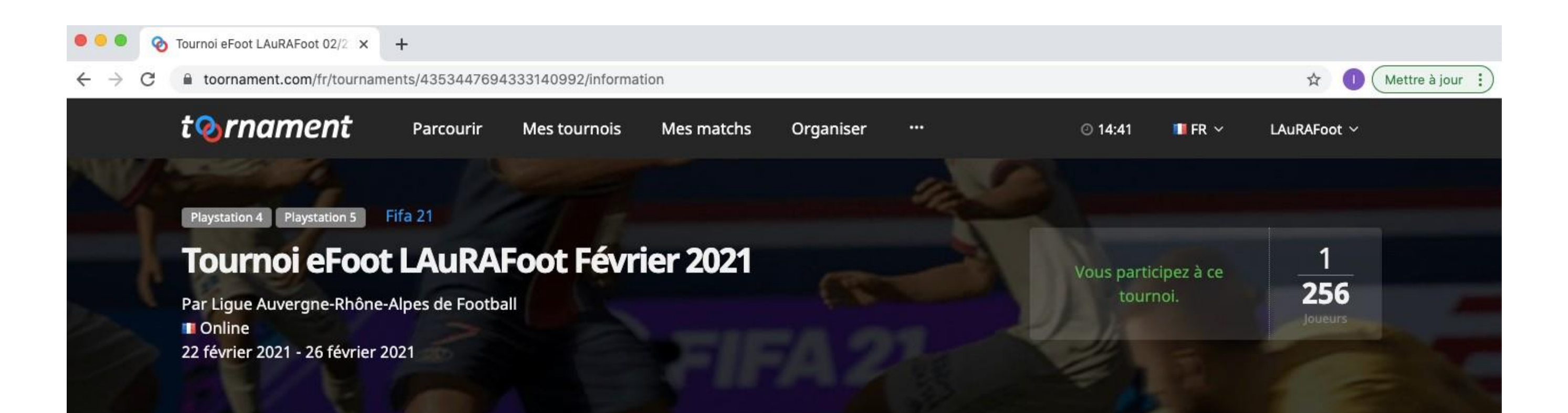

#### Description

Bienvenue au Tournoi eFoot LAuRAFoot Février 2021.

Le tournoi est ouvert à tous les licencié(e)s de la LAuRAFoot de + 16 ans (Libre, Futsal, Entreprise, Loisir, dirigeant, arbitre, éducateur), sous réserve d'acceptation par la ligue.

#### Structure

#### **Fuseau horaire**

Europe/Paris (UTC+01:00)

Prix

Cette compétition est gratuite.

Pànlas

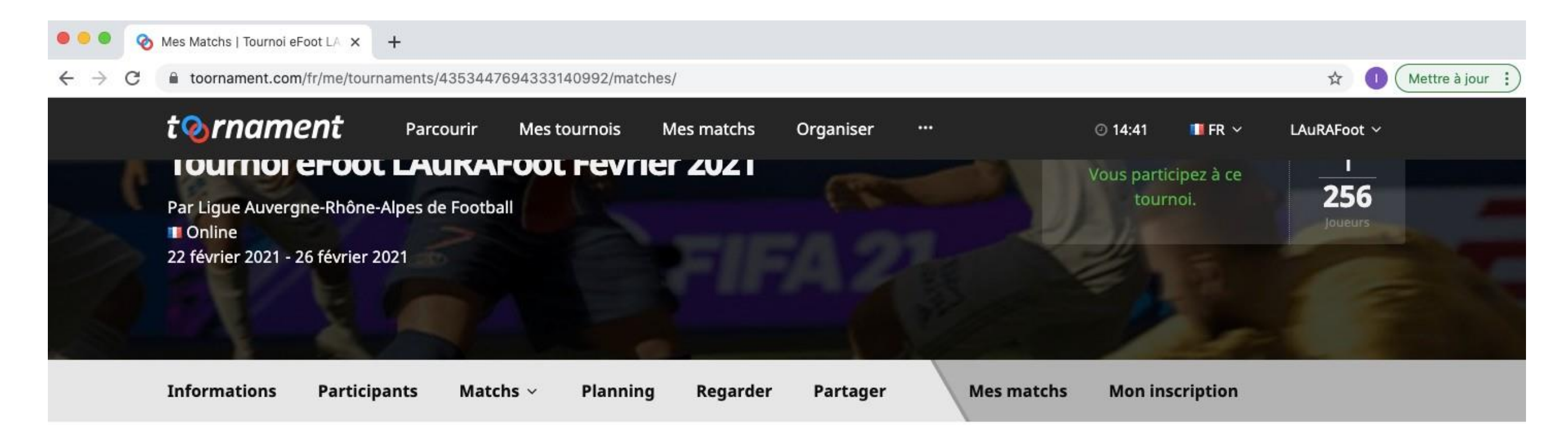

#### Mes Matchs en tant que LAuRAFoot

Parcourir

Mes tournois

TOURNOI BEOOT LAUKAFOOT FEVRIER 2021

tornament

| Proc   | chains matchs 1                | Derniers résultats        |                    |            |
|--------|--------------------------------|---------------------------|--------------------|------------|
| FIFA21 | Playoffs<br>Round 1 > Match #1 | LAuRAFoot<br>A déterminer |                    | En attente |
| Tu     | trou                           | veras tes                 | derniers résultats | ains       |

que tes **prochains matchs** à jouer, en cliquant sur ces derniers.

Organiser

Playotts > Kound T

④ 14:41

🛄 FR 🗠

LAuRAFoot ~

Mes matchs

|                       | LAuRAFoot                                            | vs A deter      | miner |
|-----------------------|------------------------------------------------------|-----------------|-------|
| Général               | Manches Joueurs Regarder                             | Report Chat     |       |
| DISCIPLINE<br>Fifa 21 | TOURNOI PHASE Tournoi eFoot LAuRAFoot 02/21 Playoffs | TOUR<br>Round 1 |       |
| Manche                | e 1                                                  | Manche 2        |       |
| NOM                   |                                                      | SCORE NOM       | SCORE |
|                       | oot                                                  | LAuRAFoot       |       |
| LAUKAF                |                                                      |                 |       |

### Tu peux **discuter** avec ton adversaire, et lui demander son **PSN, son Gamertag Xbox LIVE ou ID Origin.**

| t📀।    | rnament       | Parcourir | Mes tournois  | Mes matchs           | Organiser         |                  | <b>⊘ 14:42</b>            | 💵 FR 🗸 | LAuRAFoot 🗸 |
|--------|---------------|-----------|---------------|----------------------|-------------------|------------------|---------------------------|--------|-------------|
| Généra | al Manches    | Joueurs   | Regarder F    | Report Chat          |                   |                  |                           |        |             |
|        |               |           |               |                      |                   |                  |                           |        |             |
|        |               |           |               |                      |                   |                  |                           |        |             |
|        |               |           |               |                      |                   |                  |                           |        |             |
|        |               |           |               |                      |                   |                  |                           |        |             |
|        |               |           | Ce salon de d | liscussion est actue | ellement vide, ta | pez un message ! |                           |        |             |
|        |               |           |               |                      |                   |                  |                           |        |             |
|        |               |           |               |                      |                   |                  |                           |        |             |
| _      |               |           |               |                      |                   |                  |                           |        | _           |
| _      |               |           |               |                      |                   |                  |                           |        |             |
| Tapez  | votre message |           |               |                      |                   |                  |                           |        |             |
|        |               |           |               |                      |                   |                  |                           |        |             |
|        |               |           |               |                      |                   |                  |                           |        |             |
|        |               |           |               |                      |                   |                  |                           |        |             |
|        |               |           |               |                      |                   |                  |                           |        |             |
| tor    | nament        | Parcourir | Mes tournois  | Mes matchs           | Organiser         |                  | <ul><li>② 14:41</li></ul> | 🔲 FR 🗸 | LAuRAFoot ~ |
|        |               | Tournore  |               |                      | Playo             |                  |                           |        |             |

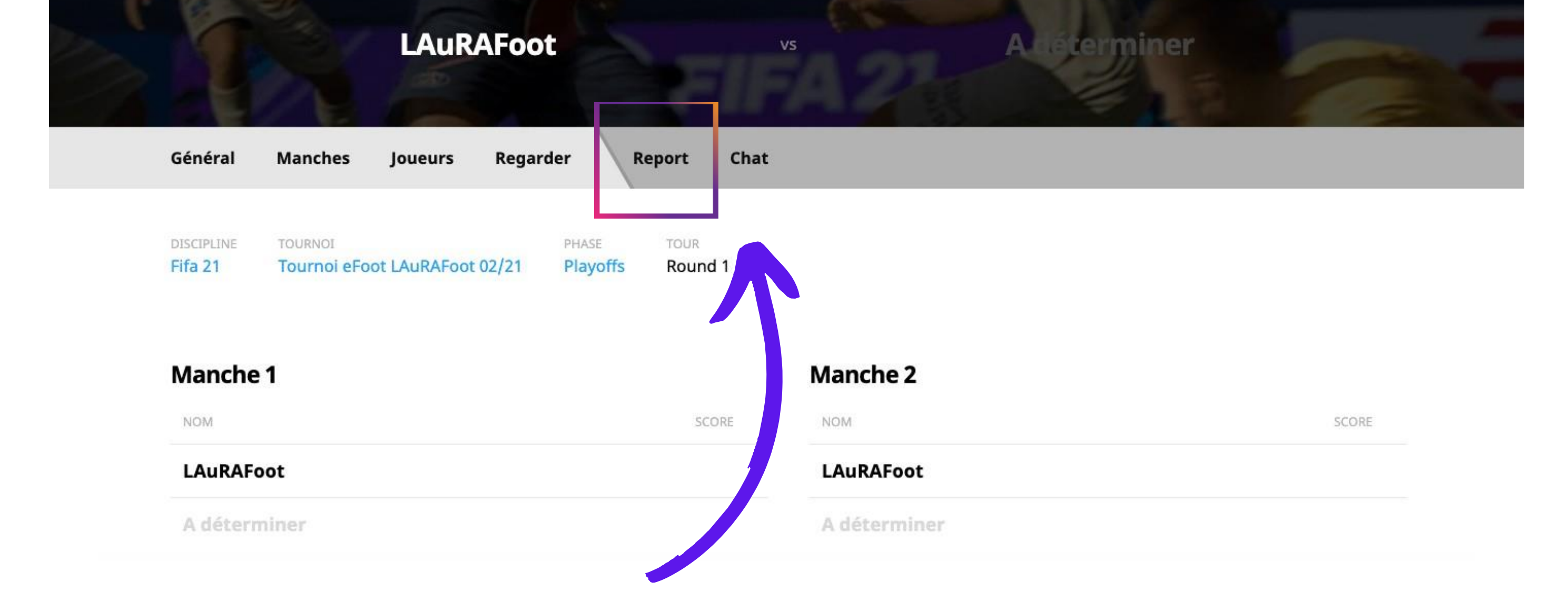

Pour renseigner le résultat du match, il faut cliquer sur **"Report"**. Tu devras rentrer le score du match accompagné d'une **preuve photo**.

# GG ! MERCI DE TA

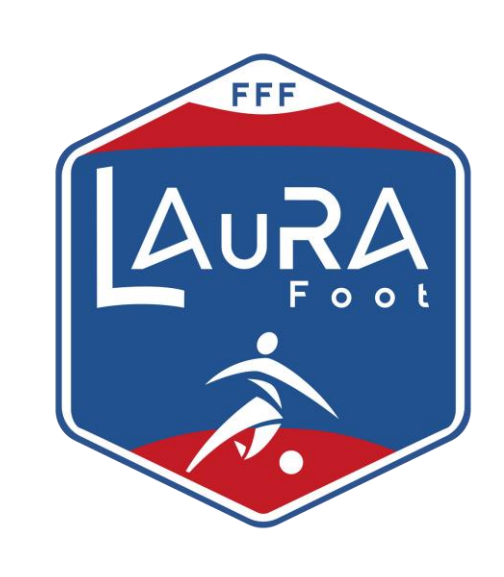

# LECTURE

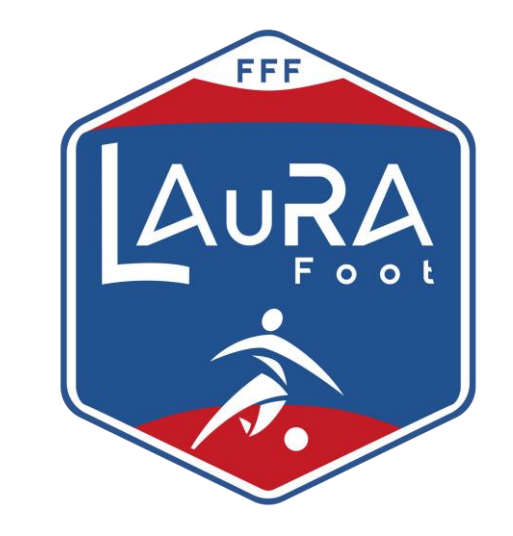